# Panduan Buku Kas Pengeluaran

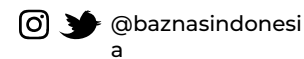

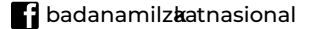

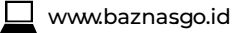

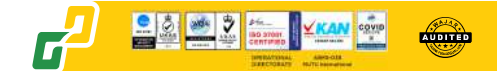

BAZNAS Badan Amil Zakat Nasional

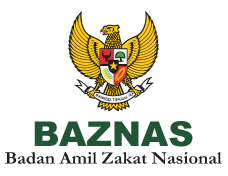

AUDITED

- 1. Melakukan login pada laman https://menara.baznas.go.id/.
- 2. Memilih menu Buku KAS Masjid.
- 3. Memilih menu Bukukas Pengeluaran.

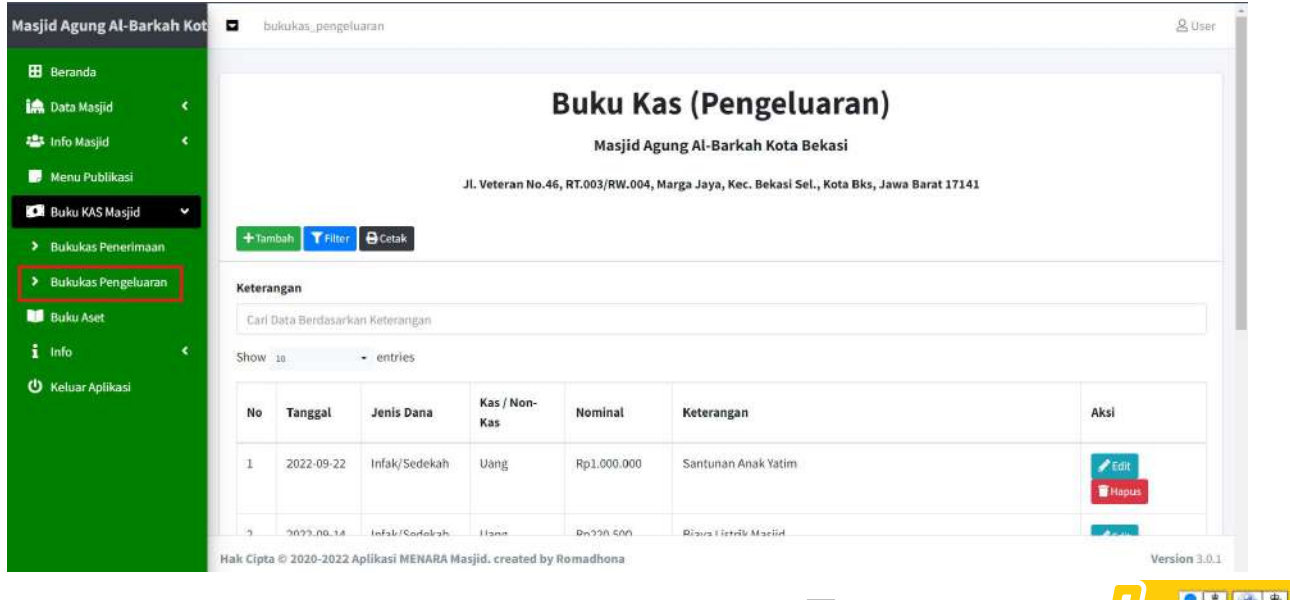

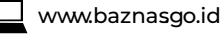

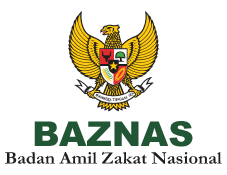

4. Menekan tombol Tambah

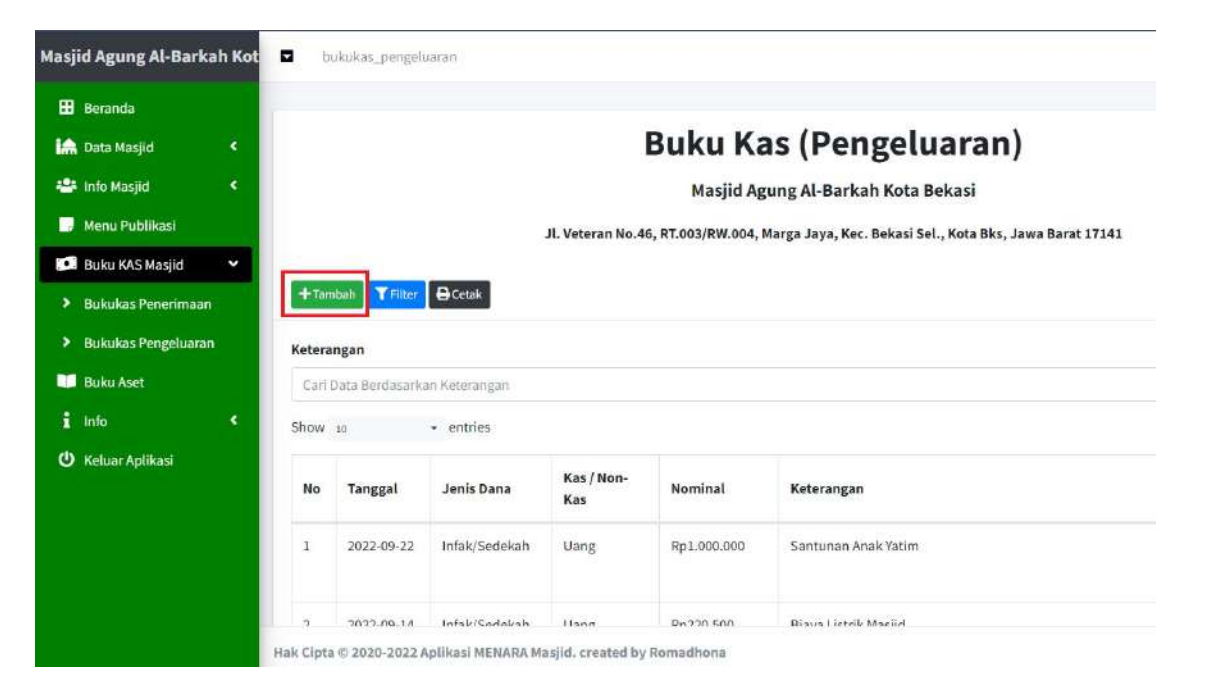

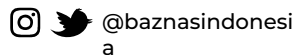

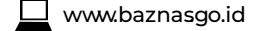

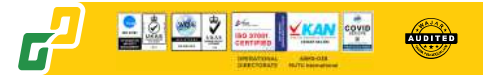

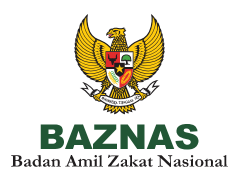

- 5. Memasukan data terkait penyaluran.
- 6. Menekan tombol **submit** apabila informasi terkait penyaluran telah dimasukan.
- 7. Selanjutnya data akan terinput ke dalam sistem dan halaman akan *me-refresh* secara otomatis.

| Tambah bukukas_pengeluaran         |      | x       |
|------------------------------------|------|---------|
| Masjid                             |      |         |
| Masjid Agung Al-Barkah Kota Bekasi |      |         |
| Tanggal                            |      |         |
| dd/mm/yyyy                         |      |         |
| Jenis Dana                         |      |         |
| Pilih                              |      |         |
| Kas / Non-Kas                      |      |         |
| Pilih-                             |      |         |
| Nominal                            |      |         |
|                                    |      |         |
| Keterangan                         |      |         |
|                                    |      |         |
|                                    |      | h.      |
| Lampiran                           |      |         |
| Pilih file Br                      | owse |         |
|                                    |      | ¥ Ratal |

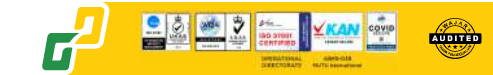

# **Mengedit Bukukas Pengeluaran**

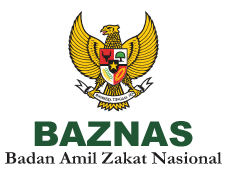

- 1. Melakukan login pada laman https://menara.baznas.go.id
- 2. Memilih menu Buku KAS Masjid.
- 3. Memilih menu Bukukas Pengeluaran.

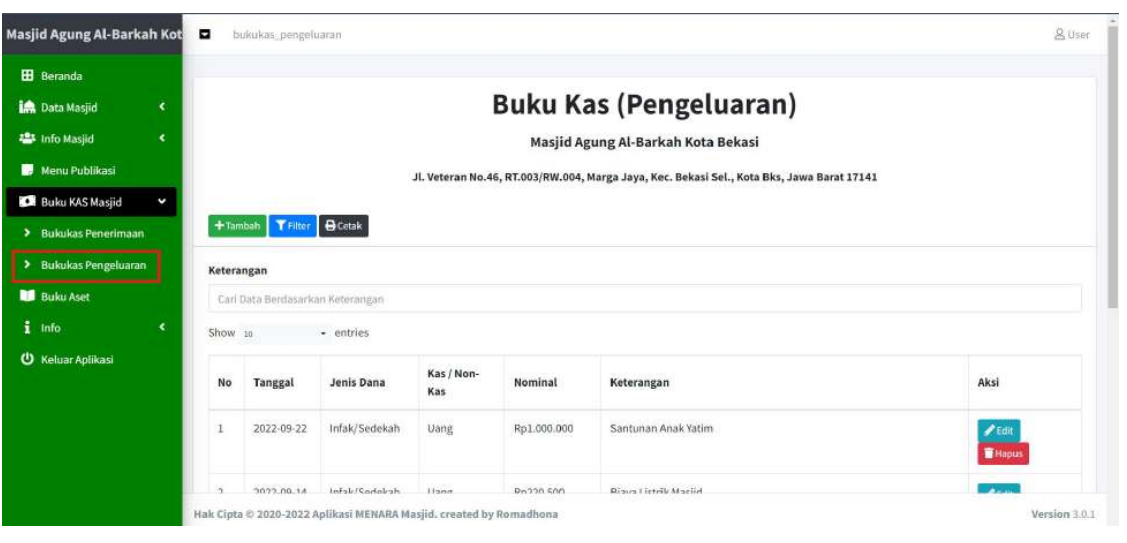

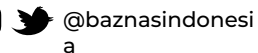

[0]

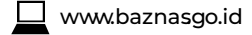

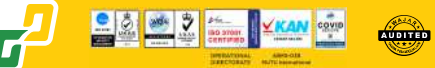

# **Mengedit Bukukas Pengeluaran**

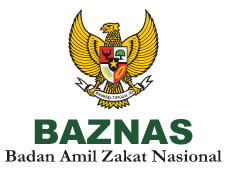

#### 4. Menekan tombol Edit

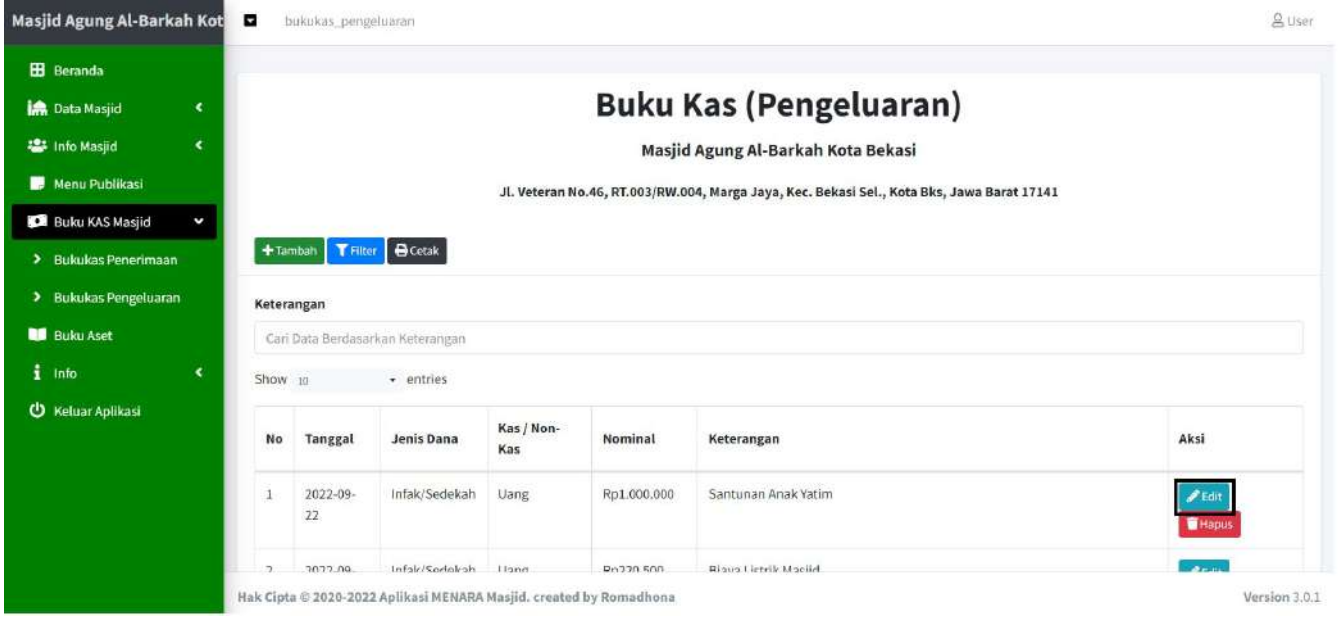

(0)

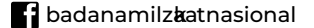

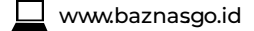

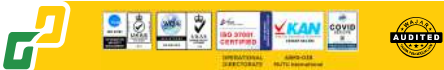

# **Mengedit Bukukas Pengeluaran**

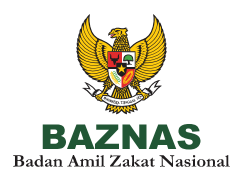

5. Mengganti **data** pada form.

6. Menekan tombol **submit** apabila informasi yang ingin diubah telah diubah.

7. Selanjutnya data akan berubah dalam sistem dan halaman akan *me-refresh* secara otomatis.

| Edit Bukukas Pengeluaran           |        | ×                |
|------------------------------------|--------|------------------|
| Masjid                             |        |                  |
| Masjid Agung Al-Barkah Kota Bekasi |        |                  |
| Tanggal                            |        |                  |
| 22/09/2022                         | •      |                  |
| Nominal                            |        |                  |
| 1000000                            |        |                  |
| Keterangan                         |        |                  |
| Santunan Anak Yatim                |        |                  |
| Jenis Dana                         |        |                  |
| Pilih                              | *      |                  |
| Kas / Non-Kas                      |        |                  |
| Pillih                             |        |                  |
| Lampiran                           |        |                  |
| Pilih file                         | Browse |                  |
|                                    |        |                  |
|                                    |        | 🗙 Batal 🗹 Submit |

www.baznasgo.id

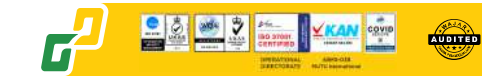

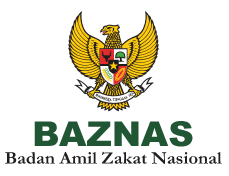

- 1. Melakukan login pada laman https://menara.baznas.go.id/.
- 2. Memilih menu Buku KAS Masjid.
- 3. Memilih menu Bukukas Pengeluaran.

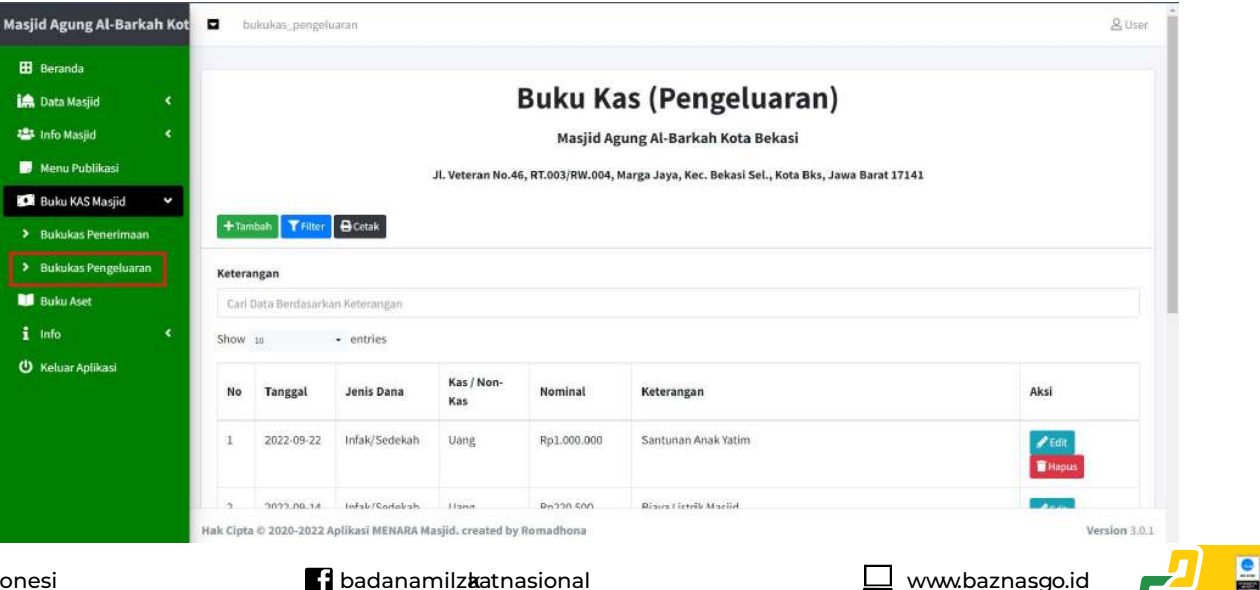

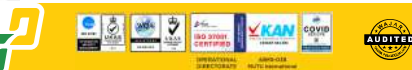

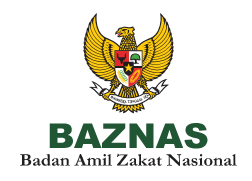

4. Menekan tombol **Cetak**.

| Aasjid Agung Al-Barka                   | ah Kot | D b       | ukukas_peng         | eluaran           |                   |                   |                                                     | 음Use                           |
|-----------------------------------------|--------|-----------|---------------------|-------------------|-------------------|-------------------|-----------------------------------------------------|--------------------------------|
| 🗄 Beranda                               |        |           |                     |                   |                   | Buku I            | (as (Pengeluaran)                                   |                                |
| 🐣 Info Masjid                           | ¢      |           |                     |                   |                   | Masjid            | Agung Al-Barkah Kota Bekasi                         |                                |
| 🧾 Menu Publikasi                        |        |           |                     |                   | Jl. Veteran N     | o.46, RT.003/RW.0 | 04, Marga Jaya, Kec. Bekasi Sel., Kota Bks, Jawa Ba | rat 17141                      |
| 💴 Buku KAS Masjid                       | *      |           |                     |                   |                   |                   |                                                     |                                |
| Bukukas Penerimaan                      | 8      | + Tan     | nbah <b>Y</b> Filte | r 🖨 Cetak         |                   |                   |                                                     |                                |
| <ul> <li>Bukukas Pengeluaran</li> </ul> |        | Ketera    | ingan               |                   |                   |                   |                                                     |                                |
| 💴 Buku Aset                             |        | Cari      | Data Berdasa        | rkan Keterangan   |                   |                   |                                                     |                                |
| 1 Info                                  | ٠.     | Show      | 10                  | • entries         |                   |                   |                                                     |                                |
| Ů Keluar Aplikasi                       |        | No        | Tanggal             | Jenis Dana        | Kas / Non-<br>Kas | Nominal           | Keterangan                                          | Aksi                           |
|                                         |        | 1         | 2022-09-<br>22      | Infak/Sedekah     | Uang              | Rp1.000.000       | Santunan Anak Yatim                                 | <mark>₽ Edit</mark><br>■ Hapus |
|                                         |        | 2         | 2022.00.            | Infsk/Sadabsh     | Hang              | Pn720 500         | Risus Lietrik Macile                                | and the second second          |
|                                         |        | Hak Cipta | © 2020-202          | 2 Aplikasi MENARA | Masjid. created   | i by Romadhona    |                                                     | Version 3.0                    |

**O** 

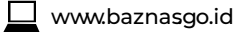

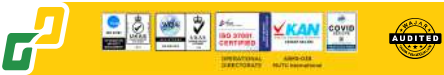

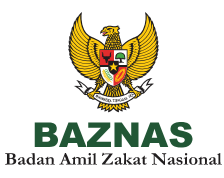

5. Memilih Jenis Dana, Kas/Non-Kas, Tanggal Awal dan Tanggal Akhir dari data yang ingin dicetak.

6. Menekan tombol **Cetak** apabila data yang ingin dicetak telah sesuai dengan kebutuhan.

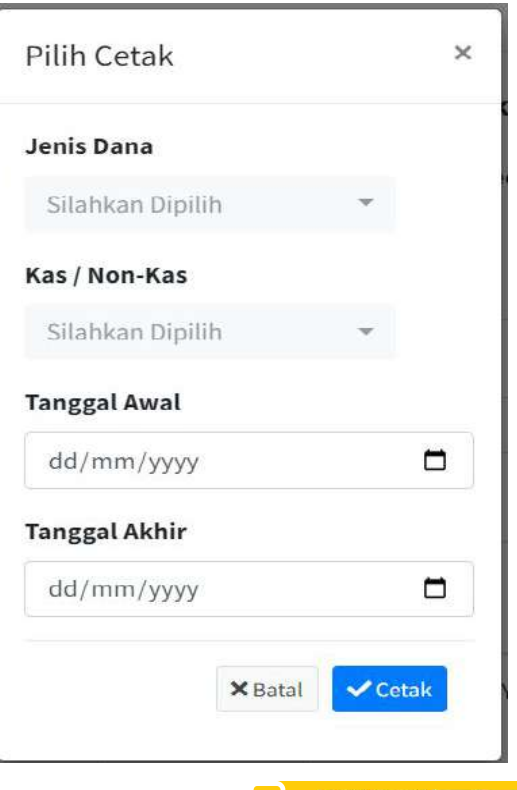

www.baznasgo.id

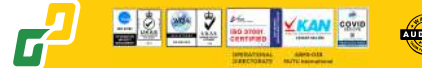

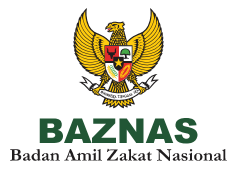

7. Memilih tombol **Print Halaman Ke PDF** maupun **Download Data CSV (Excel)** sesuai dengan kebutuhan. **Print Halaman Ke PDF** akan mendownload halaman sebagai PDF, sedangkan **Download Data C**.

|     |                            |               |                   | Download Data CSV (excel) Print Halaman Ke PDF                           |              |
|-----|----------------------------|---------------|-------------------|--------------------------------------------------------------------------|--------------|
|     |                            |               |                   | Masjid Agung Al-Barkah Kota Bekasi                                       |              |
|     |                            |               | Jl. Veteran No.46 | 5. RT.003/RW.004. Marga Jaya. Kec. Bekasi Sel Kota Bks. Jawa Barat 17141 |              |
|     |                            |               |                   | Laporan Bukukas Pengeluaran                                              |              |
|     |                            |               |                   | Tanggal 2022-06-29 sampai 2022-10-03                                     |              |
|     |                            |               |                   | Jumlah Total : Rp. 36.520.500                                            |              |
| No  | Tanggal                    | Jenis Dana    | Kas / Non-Kas     | Keterangan                                                               | Nominal (Rp) |
| 1   | 2022-08-09                 | Infak/Sedekah | Uang              | Pengeluaran Untuk Pelaksanaan Sholat Jumat                               | 2.300.000    |
| 2   | 2022-08-17                 | Infak/Sedekah | Uang              | Biaya Untuk Pelaksanaan Hari Besar Islam Agenda Maulid Nabi Muhammad Saw | 26.000.000   |
| 3   | 2022-08-10                 | Infak/Sedekah | Uang              | Pengeluaran Biaya Kegiatan Santunan Untuk Anak Yatim 10 Muharam          | 3.000.000    |
| 4   | 2022-08-17                 | Zakat Fitrah  | Uang              | Pembagian Zakat Fitrah                                                   | 4.000.000    |
| 100 | Carrier and a state of the | 10422-0172    |                   | 120 WATHINGTON                                                           | 100000       |

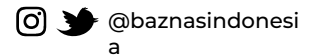

badanamilz**k**atnasional

www.baznasgo.id

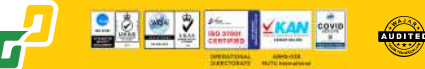